# **AV80R<sup>™</sup>** HANDHELD PORTABLE MULTIFUNCTION DISPLAY

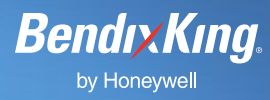

## How to Pair Bluetooth device to an AV80R Handheld.

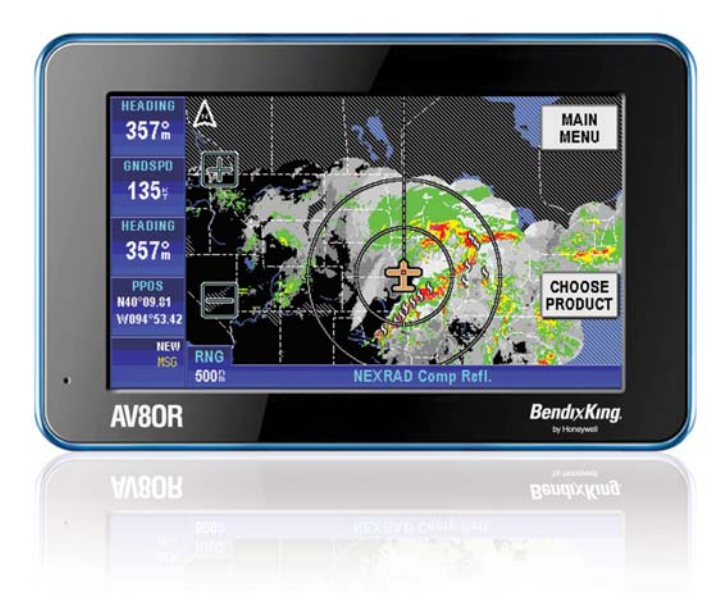

This is for AV8OR Handheld owners looking to pair their Bluetooth device to the AV8OR Handheld.

#### WHAT YOU'LL NEED

- AV80R Handheld
- Bluetooth enabled device

## ONE

Ensure both the AV8OR and the Bluetooth device are powered and running.

### TW0

From the **AV8OR MAIN MENU**, touch the **"SETTINGS"** soft key and then touch the **"Blue Tooth"** soft key to display the main **Bluetooth configuration** page:

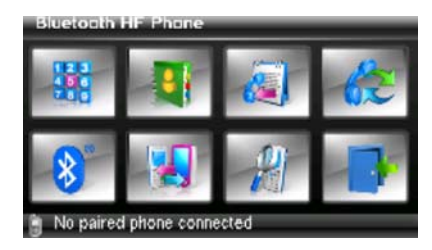

### THREE

Touch the **"Bluetooth Icon"** to open the **Bluetooth manager** page:

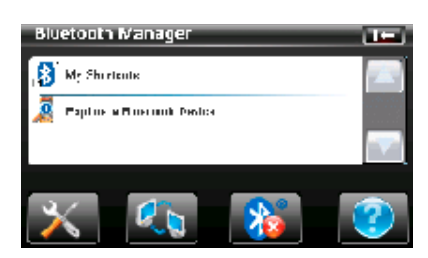

## FOUR

Double tap on the **"Explore a Bluetooth Device"** option. This will initiate a search for Bluetooth devices. While the search is in progress, the following page is displayed:

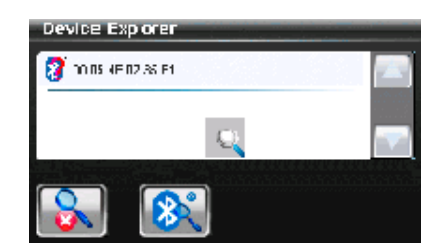

# **AV80R<sup>m</sup>** HANDHELD PORTABLE MULTIFUNCTION DISPLAY

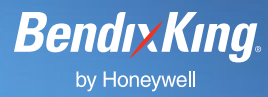

## FIVE

Refer to your Bluetooth device's operator's guide for instruction on setting your device Bluetooth to the **"Discover"** mode

## SIX

When the Bluetooth device has been

found, highlight the item in the shortcut file and touch the soft key to access the device

Device Exporer

### **SEVEN**

and display:

Enter the Passkey supplied with your device. If it is not available create your own 4 digit passkey and then touch OK. If your Bluetooth device requests a passkey, use the same one you entered for the AV80R:

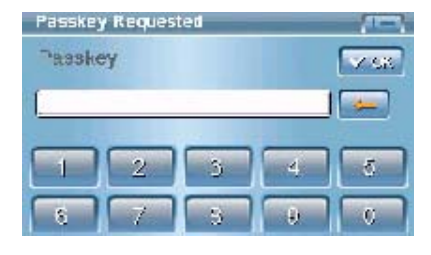

# EIGHT

Touch the "Bluetooth Serial Port":

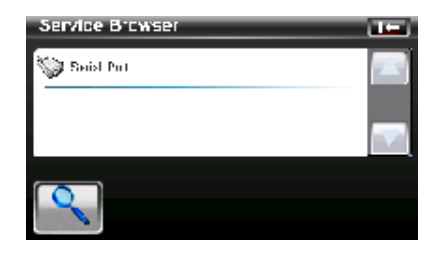

#### NINE

Touch the service to highlight and then click on the link icon

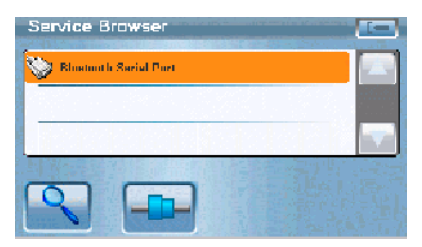

## TEN

The page will look like the figure below once the Bluetooth devices paired:

| Service Browser     |  |
|---------------------|--|
| 🔆 Blocoth Seid Pert |  |
|                     |  |
|                     |  |
|                     |  |
|                     |  |

Bendix/King by Honeywell is a global provider of avionics, communications and flight controls for the general aviation market.

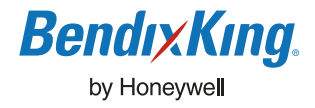

 Bendix/King by Honeywell 23500 W. 105th Street, Olathe, KS 66061-1950

 Tel 913.712.2613 Fax 913.712.5697 Toll-Free in U.S. 877.712.2386 Web bendixking.com

 A60-1115-001-000 © 2009 Bendix/King